## STEPS TO DOWNLOAD THE MICROSOFT TEAMS APP

Your device must have the most recent iOS or Android version.

| # | STEPS                                                                                                    | ACTIONS                                       |                    |
|---|----------------------------------------------------------------------------------------------------|-----------------------------------------------|--------------------|
| 1 | SUPPORTED MOBILE<br>OPERATING SYSTEMS.                                                                                                    | ANDROID                                       | iOS (iPhone, iPad) |
|   | REQUIRED                                                                                                    | Gmail account                                 | Apple ID           |
| 2 | CLICK ON THE GOOGLE PLAY<br>OR APPLE STORE <b>ICON.</b>                                                                                                    | Google Play                                   | Apple Store        |
| 3 | CLICK ON <b>SEARCH</b> . IN<br>THE SEARCH BAR, WRITE<br>MICROSOFT TEAMS.                                                                                                    | 14h 19 00 00 00 00 00 00 00 00 00 00 00 00 00 |                    |
| 4 | <b>INSTALL</b> MICROSOFT<br>TEAMS BY CLICKING THE<br><b>APPROPRIATE ICON</b> FOR<br>YOUR DEVICE. WAIT FOR THE<br>DOWNLOAD TO COMPLETE.                                                                                                  | Microsoft Teams Install                       | GET                |
| 5 | CLICK ON THE LINK YOU<br>RECEIVED IN YOUR EMAIL FROM<br>YOUR CAREGIVER.<br>Follow the steps to access<br>the meeting:<br>1. Allow Teams to access your<br>microphone and camera.<br>2. Write your Initials and click<br>"Join Meeting". | <text><text><image/></text></text>            |                    |

Centre intégré universitaire de santé et de services sociaux du Centre-Sudde-l'Île-de-Montréal QUÉDEC \* \*